# Добро пожаловать в MyChart!

### Что такое MyChart?

OHSU Health предоставляет доступ к вашей медицинской карте через MyChart в любое время и в любом месте. Через MyChart вы можете получить информацию конфиденциально, безопасно и быстро.

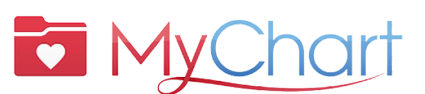

- Для получения помощи no MyChart звоните:
  - пациенты OHSU Health (пн-пт, 7 а.т.-6 р.т.), тел.: 503-494-5252
  - пациенты АНСG (пн-пт, 8 a.m.-5 p.m.), тел.:

541-506-6499

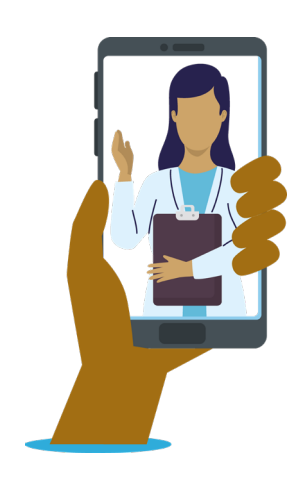

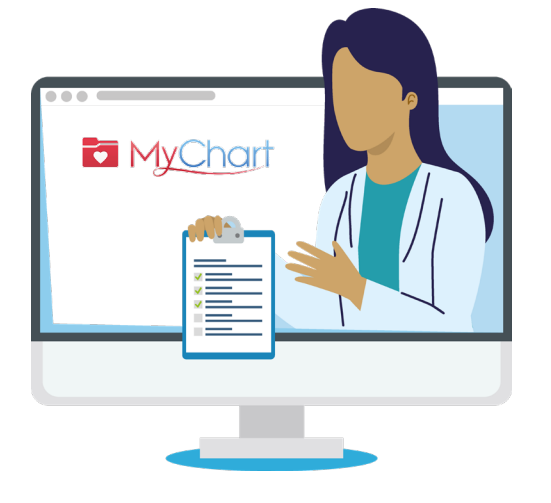

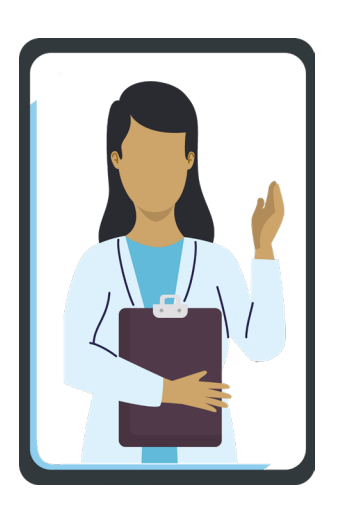

Доступ к MyChart можно получить с настольного компьютера, ноутбука или мобильного устройства (iPad, смартфон).

### Значки

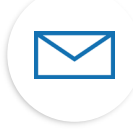

Выберите значок конверта, чтобы отправить несрочное сообщение группе врачей.

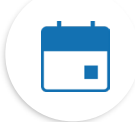

Выберите значок **календаря**, чтобы просмотреть предстоящие и прошедшие **приемы**.

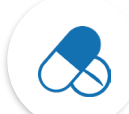

Выберите значок **лекарств**, чтобы просмотреть свои **рецепты** и запросить пополнение запасов препарата в аптеке OHSU.

Выберите значок **лабораторной** колбы, чтобы просмотреть результаты анализов.

### Основные термины

| AVS              | Заключение после<br>посещения врача                            |
|------------------|----------------------------------------------------------------|
| DOB              | Дата рождения                                                  |
| MRN              | Номер медицинской карты                                        |
| ROI              | Разглашение информации                                         |
| VV               | Виртуальный прием:<br>видеоприем у врача<br>в реальном времени |
| Что не<br>актива | обходимо для<br>ции MyChart?                                   |
| DOB, M           | RN, код активации                                              |

# Почему именно MyChart?

MyChart — это инструмент для безопасного общения с вашей группой медицинского обслуживания и более полного понимания состояния вашего здоровья.

# По неотложным вопросам медицинского характера обращайтесь в свою клинику.

В случае чрезвычайной ситуации звоните в службу 911.

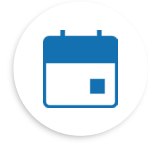

#### Информация о ваших приемах

При нажатии на значок «Visits» (Приемы) вы можете:

- Запланировать ваш следующий прием.
- Запланировать приемы по неотложной помощи.
- Просмотреть подробную информацию о ваших прошлых и предстоящих приемах, включая заключение после посещения врача (AVS).

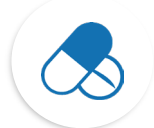

#### Контроль приема препаратов

- Заказать пополнения рецептурных препаратов в аптеке OHSU.
- Позвонить в аптеку.

#### Просмотр результатов своих анализов

 Просматривать результаты анализов и комментарии вашего врача.

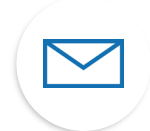

#### Общение с вашей группой медицинского обслуживания

- Обмен сообщениями в MyChart отличный способ связаться с вашим поставщиком услуг и группой медицинского обслуживания.
- Консультация посредством сообщений оптимальна при необходимости отправить краткое сообщение, ответ на которое вы можете ожидать несколько дней, например, при решении нового, **несрочного вопроса**, требующего медицинской консультации.
- При возможности предоставить вам быстрый ответ, мы сделаем это бесплатно.
- Если требуется подробный ответ на ваш вопрос, мы можем выставить счет за его рассмотрение.
- Мы не будем взимать плату за сообщение в MyChart, если предложим вам прийти на виртуальный или очный прием для получения ответа.
- Подробнее см. на сайте <u>https://www.ohsu.edu/healthcare-now/mychart-messages</u>

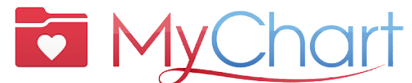

- Для получения помощи no MyChart звоните:
  - пациенты OHSU Health (пн-пт, 7 а.т.-6 р.т.), тел.: 503-494-5252
  - пациенты АНСС (пн-пт, 8 а.m.-5 р.m.), тел.:
    - 541-506-6499

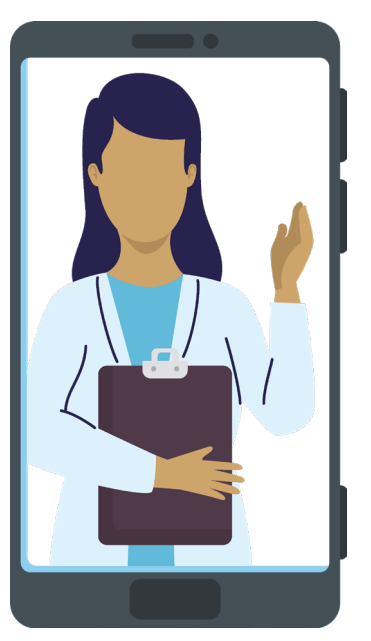

# Активация MyChart

#### Получение кода активации

Для регистрации необходим код активации. Код активации можно получить в своей клинике или позвонив на линию поддержки пациентов MyChart.

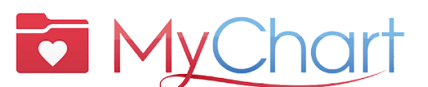

/ Для получения помощи no MyChart звоните:

- пациенты OHSU Health (пн-пт, 7 а.т.-6 р.т.), тел.: 503-494-5252
- пациенты АНСС (пн-пт, 8 а.т.-5 р.т.), тел.:

541-506-6499

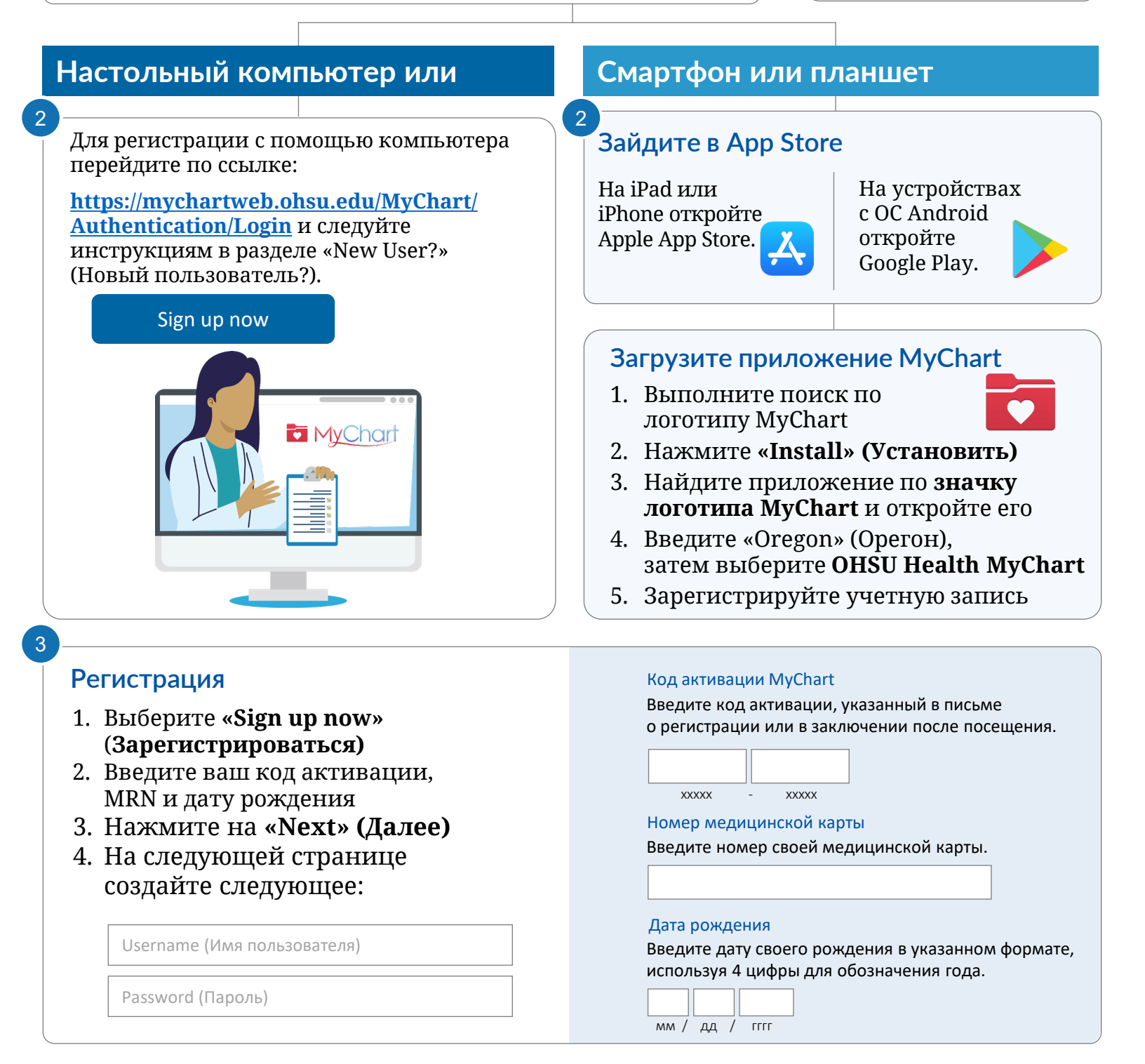

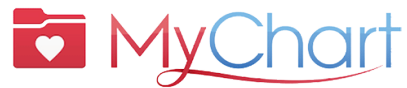

### Сервис MyChart позволяет быстро, удобно и безопасно получить необходимую помощь.

Кроме того, вы можете: 🗹 Сэкономьте на поездках в клинику 🗹 Получить качественный уход

от своей группы специалистов

### Подготовка с виртуальному приему (видеоприему)

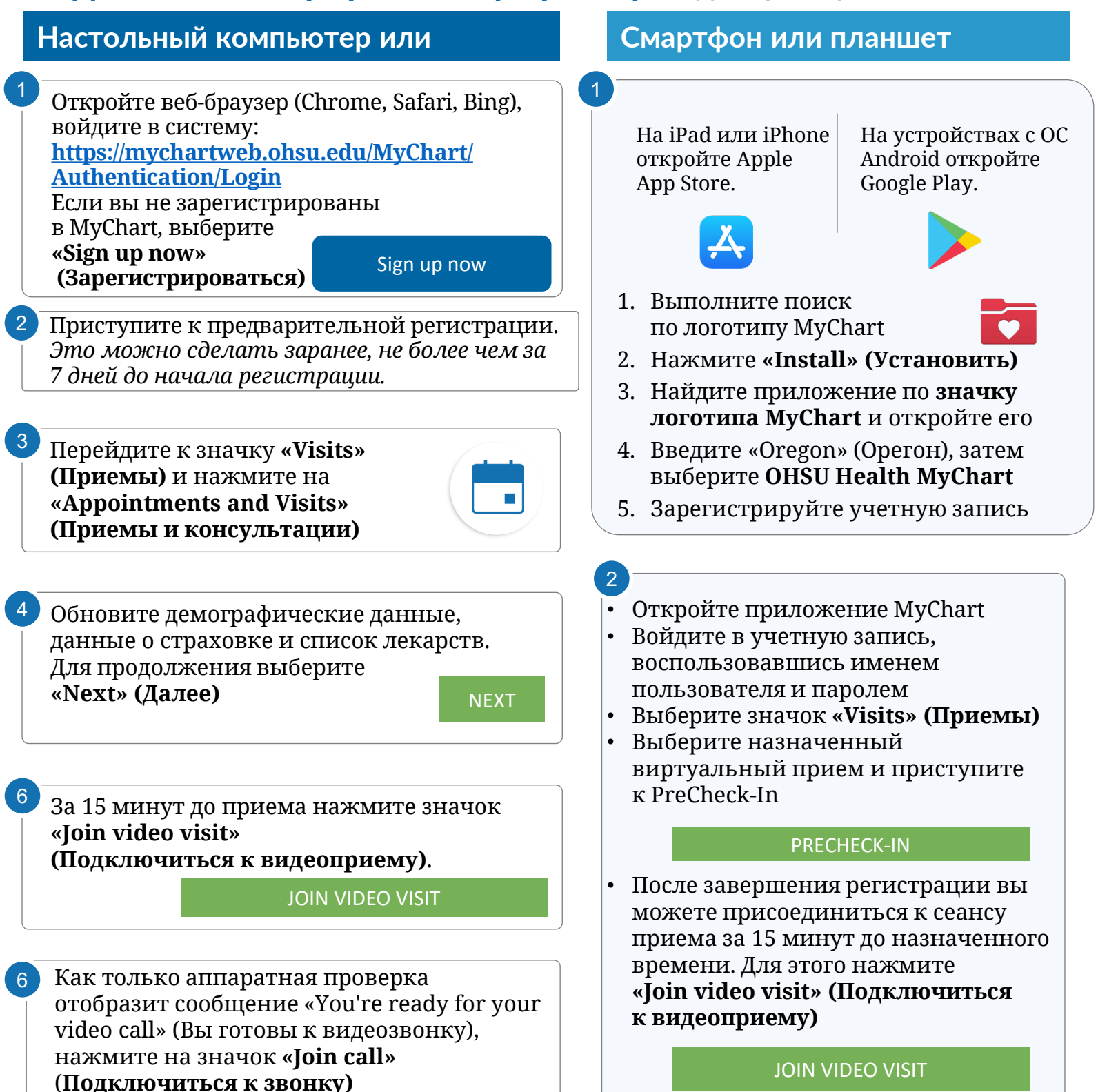

# Организация успешного виртуального приема Начните с PreCheck-In

Выполните следующие шаги за 7 дней до вашего приема:

- 1. Войдите в свою учетную запись MyChart
- 2. Выберите запланированный прием
  - Выполните **PreCheck-In.** См. ниже.
- 3. Изучите и подпишите документы, если это необходимо
  - Выберите «Next» (Далее). Не нажимайте «Finish later» (Завершить позже). Это приведет к выходу из режима PreCheck-In.

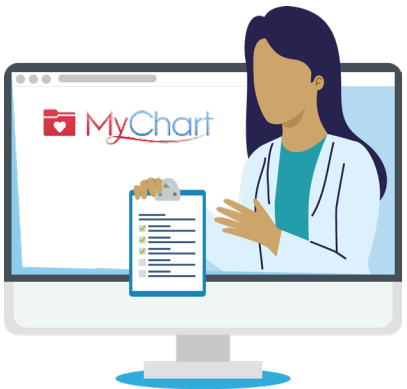

|                                 | h                       | <i>.</i>           | *                 | O                       |  |
|---------------------------------|-------------------------|--------------------|-------------------|-------------------------|--|
|                                 | Sign Documents          | Medications        | Allergies         | Questionnaires          |  |
| Please review and sign (if need | ed) the following docu  | ments. You may nee | ed to sign more d | ocuments at the clinic. |  |
| OHSU Notice of Privacy Practic  | es                      |                    |                   |                         |  |
| uality Notice of Privacy Practi | ces                     |                    |                   |                         |  |
| ICMC Notice of Privacy Practic  | es and Patient Rights   |                    |                   |                         |  |
| dventist Health Portland Noti   | ce of Privacy Practices |                    |                   |                         |  |
| Terms & Conditions              |                         | Ē                  |                   |                         |  |
| Signed on 10/10/2024            |                         | ×                  |                   |                         |  |
| Signed 0110/10/2024             |                         |                    |                   |                         |  |
|                                 |                         | Review             |                   |                         |  |
|                                 |                         |                    |                   |                         |  |

# Начните свой виртуальный прием

- 4. После завершения PreCheck-In нажмите **«Submit» (Отправить)**, а затем **«Join video visit» (Подключиться к видеоприему)**. Вас направят в виртуальную комнату ожидания.
- 5. Ваш врач начнет проведение приема
- 6. По завершении приема врач закроет запись на прием

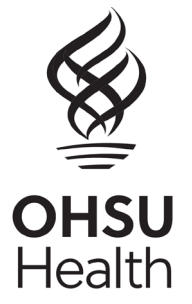

# Что такое доступ по доверенности?

Доступ по доверенности позволяет вам безопасно общаться с офисом врача от имени члена семьи или человека, находящегося под вашим наблюдением.

- Доступ по доверенности предоставляется после возвращения и обработки заполненной формы утверждения уполномоченного лица.
- Для доступа по доверенности к учетной записи пациента на портале MyChart вы будете использовать свою собственную учетную запись на портале MyChart. После предоставления доступа эти учетные записи будут связаны.
- Общение через портал **MyChart** предназначено только для решения несрочных вопросов.

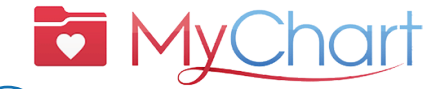

- / Для получения помощи по MyChart звоните:
  - пациенты OHSU Health (пн-пт, 7 а.т.-6 р.т.), тел.: 503-494-5252
  - пациенты АНСG (пн-пт, 8 а.m.-5 p.m.), тел.:

541-506-6499

Существует множество типов доступа по доверенности. Мы поможем вам выбрать подходящий тип. За помощью обращайтесь в свою клинику.

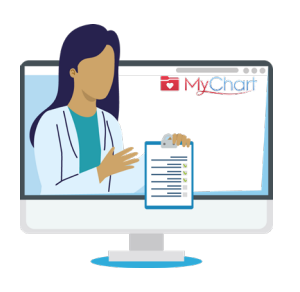

#### Какие существуют типы доступа по доверенности?

Вход в MyChart за другого человека означает, что вы выступаете в качестве его доверенного лица. Вы можете получить доступ к MyChart от имени другого лица, только в том случае, если:

- У вас есть соответствующее разрешение, или
- Вы являетесь его законным представителем по медицинскому обслуживанию.

#### ДОСТУП К УЧЕТНОЙ ЗАПИСИ НЕСОВЕРШЕННОЛЕТНИХ ЛИЦ

- Только лица, обладающие родительскими правами или имеющие законную опеку над несовершеннолетними, могут иметь доступ по доверенности к учетной записи этого несовершеннолетнего на портале MyChart. Запрос на предоставление доступа по доверенности к учетной записи ребенка на портале MyChart можно сделать в ходе следующего обращения в клинику.
- Чтобы получить доступ по доверенности к учетной записи пациентов в возрасте **15 лет** и старше, необходимо предоставить подписанное (пациентом) «<u>Authorization to Use and</u> <u>Disclose Protected Health Information</u>» (Разрешение на использование и раскрытие защищенной медицинской информации) в OHSU MyChart до предоставления доступа.
  - Если ваш несовершеннолетний или совершеннолетний член семьи не может утвердить ваш доступ по доверенности, свяжитесь с его лечащим врачом, чтобы узнать, как вы можете запросить доступ в качестве его представителя по медицинскому обслуживанию.

#### ДЛЯ СОВЕРШЕННОЛЕТНИХ ЛИЦ

Пациенты в возрасте 18 лет и старше могут предоставить другому лицу доступ по доверенности к своей учетной записи на портале MyChart, заполнив «<u>Authorization to Use</u> <u>and Disclose Protected Health Information</u>» (Разрешение на использование и раскрытие защищенной медицинской информации) и передав его сотрудникам регистратуры в своей клинике.